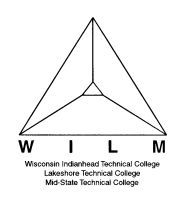

TBP Student/Payment Plans -

This is for students that do not sign up for auto withdraw at the time of payment plan enrollment

1. Sign In to MyWITC at www.witc.edu/mywitc using your Student ID and Password

| <b>™</b> WITC |         |
|---------------|---------|
|               | Sign In |
|               |         |

2. The Student Homepage will display, click on the eAccount Management tile or the Student Center tile and in the Finances section, click on eAccount Management.

| eAccount Management | Student Center |
|---------------------|----------------|
|                     |                |

3. Student Center Finances section, eAccount Management link:

| Finances            |                  |
|---------------------|------------------|
| My Account          | Make a Payment 🕨 |
| Account Inquiry     |                  |
| eAccount Management |                  |

You will be redirected to WITC's eAccount Management secure website (make sure the pop-up blocker is turned off on your computers internet settings)

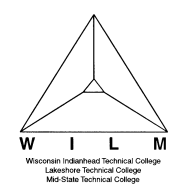

4. Log into WITC eAccount Management (use your same Student ID and Password as MyWITC)

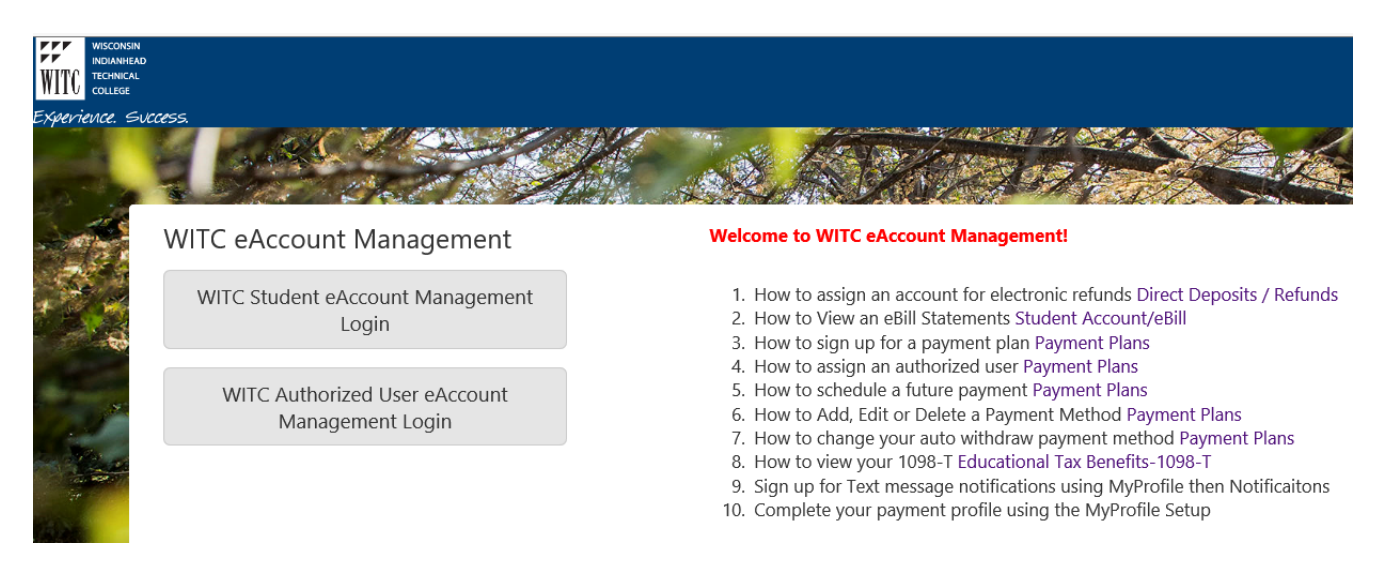

5. Once logged in you will see options along the top of your screen to enroll in a payment plan and manage all of your WITC eAccount information. Click on **Payment Plans** on the toolbar.

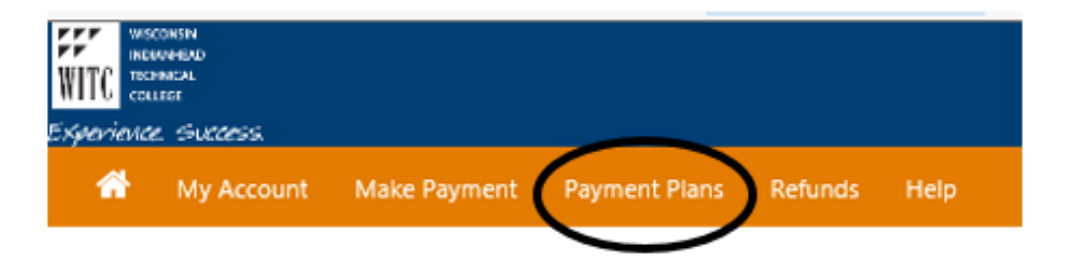

- 6. In the Currently Enrolled Plan, you can select Schedule or Pay Next Installment.
  - a) Click on the **Schedule** link under **Action**. **Note**: you must schedule each installment separately.
  - b) **Pay Next Installment -** VERIFY PAYMENT DATE: This is the date the payment will be debited to your credit card, checking, or savings account.

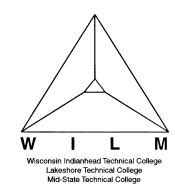

# TouchNet Bill and Payment Student 7.0 13.5 How a student schedules their future payments

| Payment Plans                                                                                                    |                                |                                 |                                             |                      |                       |                |                            |
|----------------------------------------------------------------------------------------------------|--------------------------------|---------------------------------|---------------------------------------------|----------------------|-----------------------|----------------|----------------------------|
| Available Payment Plans                                                                                                    |                                |                                 |                                             |                      |                       |                |                            |
| There are no active plans available at th                                                                                                    | his time.                      |                                 |                                             |                      |                       |                |                            |
| Currently Enrolled Plans                                                                                                    |                                |                                 |                                             |                      |                       |                |                            |
| You are currently enrolled in this paymen                                                                                                    | t plan. To pay an install      | ment or other p                 | artial plan amou                            | nt, please go to l   | Payments .            |                |                            |
| Plan Name:                                                                                                    |                                |                                 | Fall 2017 3                                 | Install \$600 or me  | ore prior to 10/10/17 | View Agreement | 1000                       |
| Enrolled by:<br>Term:                                                                                                    |                                |                                 | Fall 2017                                   |                      |                       |                |                            |
|                                                                                                    |                                |                                 | 6/2/17                                      |                      |                       |                |                            |
| Enroliment date:                                                                                                    |                                |                                 |                                             |                      |                       |                |                            |
| Enrollment date:<br>Payoff amount:                                                                                                    |                                |                                 | \$700.00   Pa                               | ey off Plan          |                       |                | $\mathbf{\nabla}$          |
| Enrollment date:<br>Payoff amount:<br>Installment                                                                                                    | Amount Due                     | Due Date                        | \$700.00   Pa                               | ey off Plan<br>Payer | Payment date          | Payment method | Action                     |
| Enrollment date:<br>Payoff amount:<br>Installment<br>Fall 2017 3 Install \$600 or more prior to<br>10/10/17 Installment 1 of 3                                                                              | Amount Due                     | Due Date<br>9/11/17             | \$700.00   Pa<br>Status<br>Unpaid           | ey off Plan<br>Payer | Payment date          | Payment method | Action<br>Schedu           |
| Enrollment date:<br>Payoff amount:<br>Installment<br>Fall 2017 3 Install \$600 or more prior to<br>10/10/17 Installment 1 of 3<br>Fall 2017 3 Install \$600 or more prior to<br>10/10/17 Installment 2 of 3 | Amount Due<br>200.00<br>250.00 | Due Date<br>9/11/17<br>10/11/17 | \$700.00   Pa<br>Status<br>Unpaid<br>Unpaid | ey off Plan<br>Payer | Payment date          | Payment method | Action<br>Schedu<br>Schedu |

7. Review the **Payment Amount** and **Payment Date** fields and change if needed. Click **Continue**.

#### Payment Plan Installment Payment

| Amount                                           | Payment method                                        | Confirmation                       | Payment Receipt |
|--------------------------------------------------|-------------------------------------------------------|------------------------------------|-----------------|
| Fall 2017 3 Install \$600 or<br>Enrollment date: | r more prior to 10/10/17 Installment 1 of 3<br>6/2/17 | Payment Options<br>Payment amount: |                 |
| Amount Due:                                      | \$200.00                                              | \$ 200.00                          |                 |
| Due Date:                                        | 9/11/17                                               | Payment date:<br>9/11/17           |                 |
| Cancel Continue                                  |                                                       |                                    |                 |

8. **Select Payment Method** from the drop-down. You can use a saved payment method or enter new payment information. Click on **Select**.

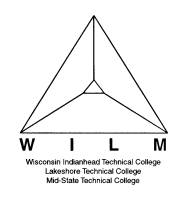

#### TouchNet Bill and Payment Student 7.0 13.5 How a student schedules their future payments

### Payment Plan Installment Payment

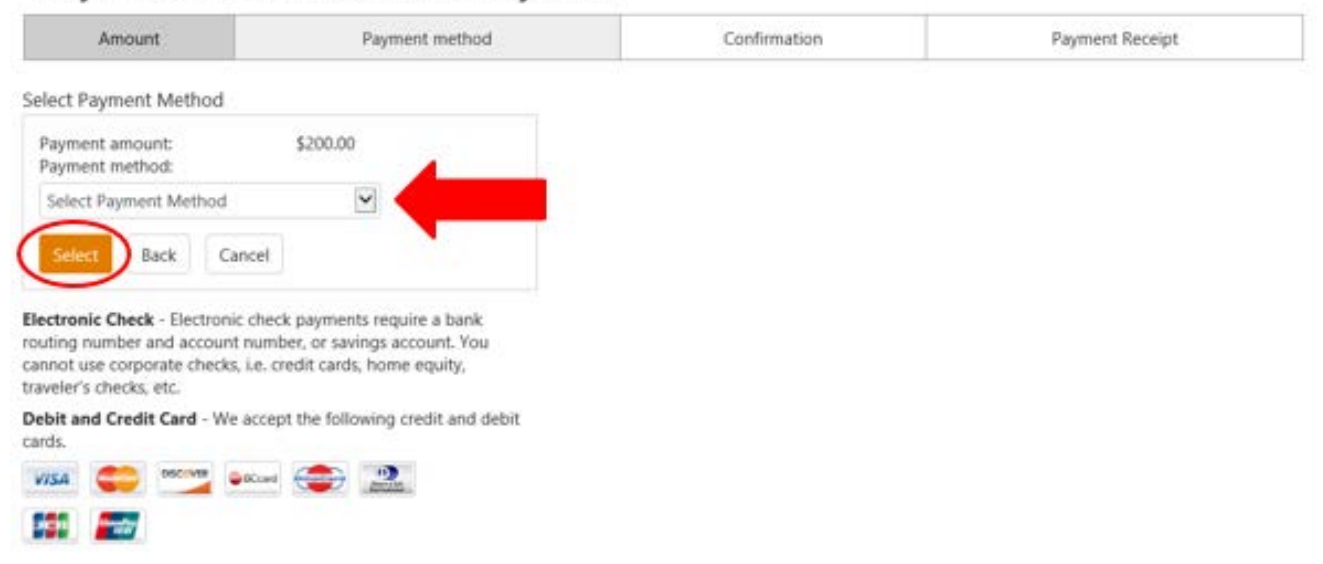

9. Review payment information. To change, click the **Back** button. If information is correct, click **Schedule Payment**.

## Payment Plan Installment Payment

| Amount                           | Payment method                   | Confirmation      | Payment Receipt |
|----------------------------------|----------------------------------|-------------------|-----------------|
| Submit Payment                   |                                  |                   |                 |
| flease review the transaction de | tails, then submit your payment. |                   |                 |
| Payment date:                    | 9/1                              | 1/17              |                 |
| Payment amount:                  | \$20                             | 0.00              |                 |
| Account type:                    |                                  | <b>公</b>          |                 |
| Routing number;                  |                                  |                   |                 |
| Account number:                  |                                  |                   |                 |
| Name on Account                  | Tes                              | t Student         |                 |
| Billing address:                 |                                  |                   |                 |
| City:                            |                                  |                   |                 |
| State/Province:                  |                                  |                   |                 |
| Postal Code:                     |                                  |                   |                 |
| E-mail:                          |                                  | 1.5               |                 |
| Accept refunds:                  | No                               | 8                 |                 |
| Payment profile name:            | Tes                              | t Savings Primary |                 |
| Schedule Payment Back            | Cancel                           |                   |                 |
|                                  |                                  |                   |                 |

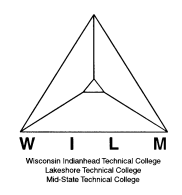

10. You will receive the message "Thank you, you have successfully scheduled your payment(s) for (date)". Under Pending Payments, you will now see your first payment has been scheduled. Under Payment Plan Installments, click Schedule and follow the above steps to schedule additional payment plan installments.

| Account Payment                                                         |          |
|-------------------------------------------------------------------------|----------|
| Thank you, you have successfully scheduled your payment(s) for 9/11/17. |          |
| Current Account Status                                                  |          |
| Balance:                                                                | \$700.00 |
| Payment Plans                                                           |          |
| Fall 2017 3 Install \$600 or more prior to 10/10/17                     | \$700.00 |
| Other Charges                                                           |          |
| Not Included in Plan:                                                   | \$0.00   |

Make a Payment View Account Activity

#### Payment Plan Installments

| Installment Description                                                                                          |                            | Enrollment date | Amount Due(\$) | Due Date | Action  |
|----------------------------------------------------------------------------------------------------|----------------------------|-----------------|----------------|----------|---------|
| Fall 2017 3 Install \$600 or more prior to 10/10/17 Ins                                                          | stallment 2 out of 3       | 6/2/17          | 250.00         | 10/11/17 | Schedul |
| Fall 2017 3 Install \$600 or more prior to 10/10/17 Installment 3 out of 3                                       |                            | 6/2/17          | 250.00         | 11/9/17  | Schedul |
|                                                                                                    |                            |                 |                |          |         |
| Pay Next Installment Pending Payments                                                                            |                            |                 |                |          |         |
| Pay Next Installment Pending Payments The payments listed on this page will be automatically Payment Description | completed on the dates sho | Payment date:   | Amount( \$ )   | Action   |         |